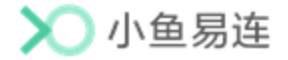

# 小鱼易连教学资源平台

# 使用指南

小鱼易连专有和保密信息 版权所有©北京小鱼易连科技有限公司

### 文档说明

小鱼易连教学资源平台是一个在线资源平台,旨在为用户提供创新的在线学习体验。课程管理员可通过教学管理平台将最新的新闻资讯、优秀的课程资源和在线直播课程发布至教学资源平台,以方便更多的用户。

本文档介绍了用户在小鱼易连教学资源平台的常用操作,为其提供帮助和指南。

### 读者对象

本文档适用于下列人员阅读:

- ▶ 管理员
- ▶ 教师
- ▶ 学生
- ▶ 维护工程师

|   | 目 录        |
|---|------------|
| 1 | 登录教学资源平台 1 |
|   | 1.1 桌面端登录1 |
|   | 1.2 移动端登录2 |
| 2 | 在线课程       |
| 3 | 优课资源       |
| 4 | 同步备课       |
| 5 | 听课评课       |
| 6 | 资源中心       |
| 7 | 个人中心       |

## 1 登录教学资源平台

小鱼易连教学资源平台是在教育场景下,提供资源展示、直播观看、在线 教研等功能的云视频平台。用户通过访问对应企业的域名即可查看该企业 的资源平台前台展示,支持桌面端和移动端登录。

### 1.1 桌面端登录

1. 输入企业教学资源平台地址,打开资源平台界面,如图 1-1 所示。

| 2002018                         | 首页 在线           | 5课程 优课资源                             | 同步皆课                               | 听课评课                         | 8源中心 3   | 1.<br>K                                                                                | 登录                              |
|---------------------------------|-----------------|--------------------------------------|------------------------------------|------------------------------|----------|----------------------------------------------------------------------------------------|---------------------------------|
|                                 | —— 川市一<br>丰富的课程 | 一优课,一<br><sup>学习资源</sup> 智<br>创新的在线学 | 一课 一名<br>能的精彩优)<br><sup>23体验</sup> | 山市<br>课推荐                    | 1        | 1                                                                                      |                                 |
|                                 |                 |                                      | <u> (       </u>                   |                              | 125      |                                                                                        | A.                              |
| 新闻资讯                            |                 |                                      | 71 <u>9</u>                        |                              | 265<br>> | 通知公告                                                                                   |                                 |
| 新闻资讯<br>互动直播课征集                 | A               |                                      | 61 <u>9</u>                        | æ\$                          | *        | <b>通知公告</b><br>01 期記公告 ≫                                                               | 更多 ><br>05-12                   |
| 新 <b>何资讯</b><br>互动直播评征集 )       | a (1997)<br>R   |                                      | <u> </u>                           |                              | 2.09     | 通知公告<br>01 期武公告 医<br>02 数百公告2 逐                                                        | 更多 ><br>05-12<br>05-12          |
| 新向[资讯<br>互动直播课程集 ]<br>说文教学大赛于3月 | a<br>128#/)     |                                      | 6 <u>19)</u>                       | 2020-03-27 0<br>2020-05-12 1 | 2.09     | <ul> <li>通知公告</li> <li>の1 期ば公告 第</li> <li>2 数百公告2 第</li> <li>03 武昌区初中数学良音名次</li> </ul> | 更多 ><br>05-12<br>05-12<br>05-12 |

图 1-1 小鱼易连教学资源平台

2. 点击右上角的登录按钮,打开登录界面,如图 1-2 所示。

### 图 1-2 登录界面

| <b>次迎登录教育云平台</b> | × |
|------------------|---|
| A 请输入账号          |   |
| 🗄 请输入密码          |   |
| ● 点击验证           |   |
| 登录               |   |
|                  |   |

3. 输入账号和密码,点击验证按钮,拖动滑动图片至正确的位置,以完成

登录验证。

4. 点击**登录**按钮,完成登录。用户可查看教学资源平台上发布的所有课程 和资源。

### 1.2 移动端登录

1. 输入企业教学资源平台地址,打开资源平台界面,如图 1-3 所示。

图 1-3 小鱼易连教学资源平台

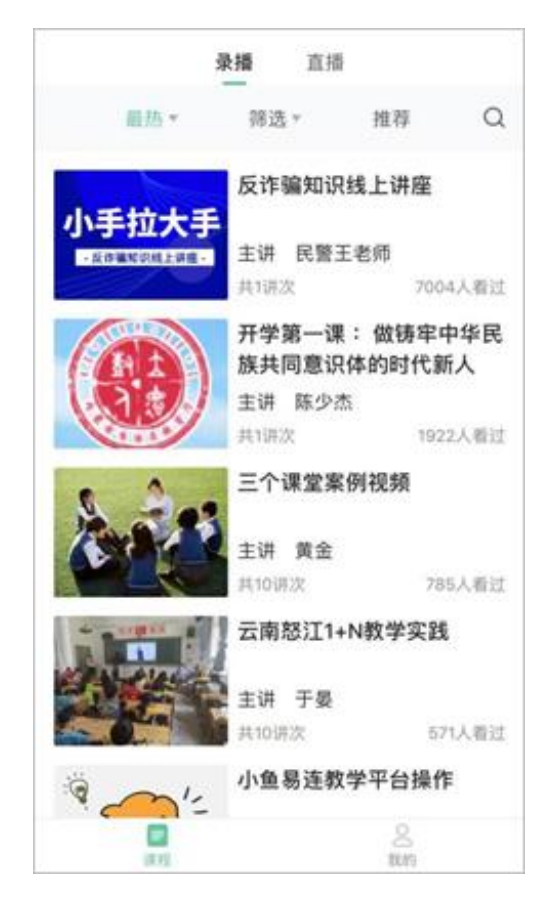

 点击右下角的我的按钮,界面显示未登录状态,点击登录按钮,打开登 录界面,如图 1-2 所示。

图 1-4 登录界面

|       | 🔪 小鱼易连    |
|-------|-----------|
|       | 欢迎登录教育云平台 |
| 请输入账号 |           |
| 请输入密码 |           |
|       | ● 点击验证    |
|       |           |
|       |           |
|       |           |
|       |           |
|       |           |

- 3. 输入账号和密码,点击**验证**按钮,拖动滑动图片至正确的位置,以完成 登录验证。
- 点击登录按钮,完成登录。用户可查看教学资源平台上发布的所有课程 和资源,包括录播课程(优课资源)和直播课程(在线课程)。

## 2 在线课程

在教学资源平台主界面,点击**在线课程**按钮,打开**在线课程**界面,如图 2-1 所示。**在线课程**界面左侧的**课程导航**栏,按照学段进行分类(例如,小学、 初中、高中等),用户可快速查找到所需课程信息。用户也可根据正在直播、 精彩推荐、课程预告过滤在线课程。

#### 图 2-1 在线课程界面

| ▶ 教育:         | 云平台      | 首页 在线课程 优课资源 | 同步备课 听课评课                    | 资源中心 互联 | <b>©</b> |
|---------------|----------|--------------|------------------------------|---------|----------|
| 小学            | 课程导航     | 创新的在线学习体验    |                              |         |          |
| 初中            | ж.       | 一师一份。        | 迎 — 浬                        | - 夕师 🧹  |          |
| 高中            | × .      | 丰富的课程学习资源    | 【 <b>不 , 【</b> 不<br>智能的精彩优课指 |         |          |
| 大学            |          |              |                              |         |          |
| 高校            | ×.       |              |                              |         |          |
|               | 查看更多     |              |                              |         |          |
| 正在直接          | 潘        |              |                              |         | 更多 >     |
| ◆主張中<br>26人習过 | ,<br>tim |              |                              |         |          |

 点击课程导航栏的查看更多按钮,打开全部课程界面,界面显示所有的 在线课程,如图 2-2 所示。

#### 图 2-2 全部在线课程

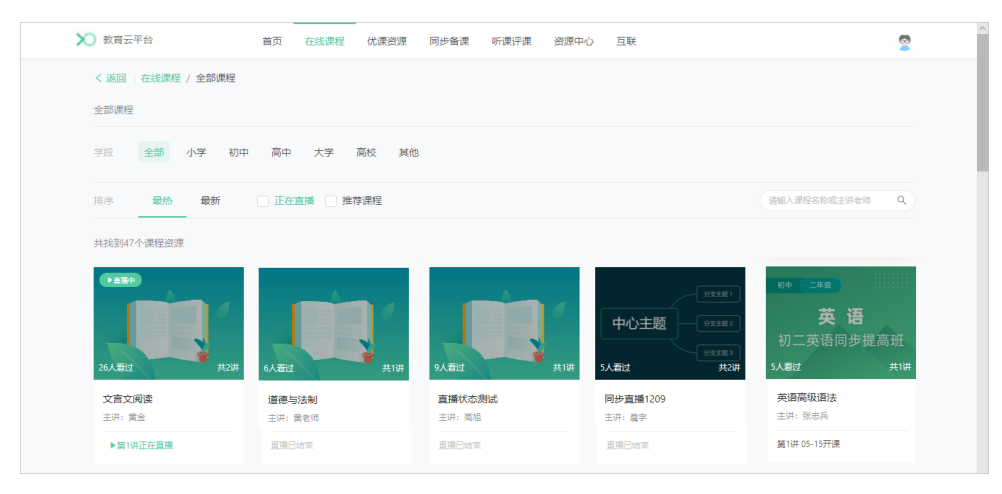

- 用户可根据需要,根据学段、排序、学科等或搜索关键字筛选所需的在 线课程。
- 3. 点击对应的课程卡片,打开课程详情界面,如图 2-3 所示。

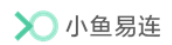

#### 图 2-3 课程详情界面

| ▶ 小鱼易连・数学云平台 首页 在线        | 课程 优课资源 同步                      | 备课 听课评课                 | 资源中心          |        | 个人中心 🙎 |  |
|---------------------------|---------------------------------|-------------------------|---------------|--------|--------|--|
| < 返回   优课资源 / 全部优课 / 优课详情 |                                 |                         |               |        |        |  |
|                           | <b>文言文翻译</b><br><sup>共1讲</sup>  |                         |               |        |        |  |
|                           | 主讲老师: <b>刘小海</b><br>发布时间: 2021- | · 学段: 商中<br>10-13 16:44 | 年级: <b>高三</b> | 学科: 语文 |        |  |
|                           | <分享 合 ₹                         | 文章 心 点赞 0               |               |        |        |  |
| <b>目录(2)</b> 课程介绍 评价(1)   |                                 |                         |               | 老师介绍   |        |  |
| 第1讲: 文言文翻译的基本方法——直译       |                                 | ⑥ 立間                    | 印播放           |        |        |  |
| 第2讲: 文言文翻译的基本方法——意译       |                                 | © 立開                    | D播放           | œ      | n l    |  |

- 4. 在课程详情界面,用户可根据需要执行以下操作。
  - ▶ 下载课件

点击课程目录列表的**下载课件**按钮,下载该讲次的课件文件。

▶ 观看课程

点击**立即观看**按钮,打开讲次的播放器页面,右侧目录可以进行该 课程讲次的切换。

说明:

- ♣ 若管理员在后台开启了该课程的防快进设置,学员在学习课程 时无法拖动进度条,且无法使用倍速功能。
- 系统自动记录学员观看课程的记录,当再次返回课程观看页面时,系统将自动定位至上次观看的时间点,学员也可选择"重新开始"。
- ▶ 课程互动

观看在线课程时,切换至课程播放界面右侧区域的**笔记**或**答疑**页签, 在观看讲次视频的同时记录笔记或向老师提问,提高师生间的交流 沟通,如图 2-4 所示。

所有记录过笔记的课程,用户可在个人中心模块的**我的笔记**界面查看。

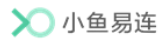

#### 图 2-4 课程互动功能

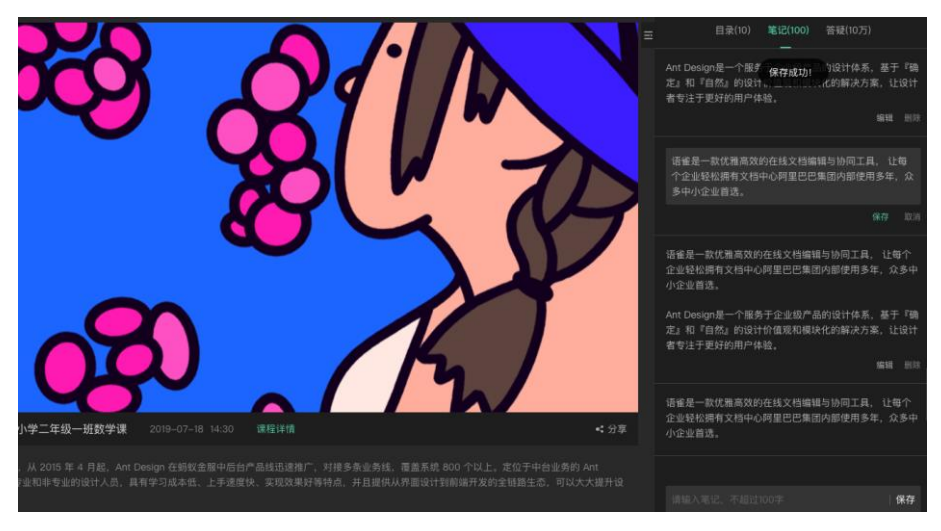

▶ 课程分享

点击**分享**按钮(《),打开课程分享链接,用户可使用微信扫描课程 二维码或复制课程链接,将课程转发给其他学习者。

图 2-5 课程分享链接

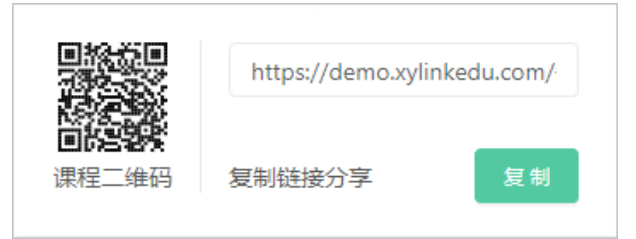

▶ 课程收藏

点击**收藏**按钮 (☆),收藏感兴趣的课程。 用户收藏过的优质课程,可在个人中心模块的**我的收藏**界面查看。

▶ 课程点赞

点击**点赞**按钮(<sup>6</sup>),给此课程点赞。

▶ 课程评价

点击**评价**按钮,对课程进行评价和打分,打分与评价情况将从一定 程度上反映课程的质量,给予老师一定的反馈,便于之后的教学活 动中进行适当调整。

## 3 优课资源

在教学资源平台主界面,点击**优课资源**按钮,进入**优课资源**页签,如图 3-1 所示。优课资源的使用如在线课程类似,具体操作可参见章节2 在线课程。

### 图 3-1 优课资源界面

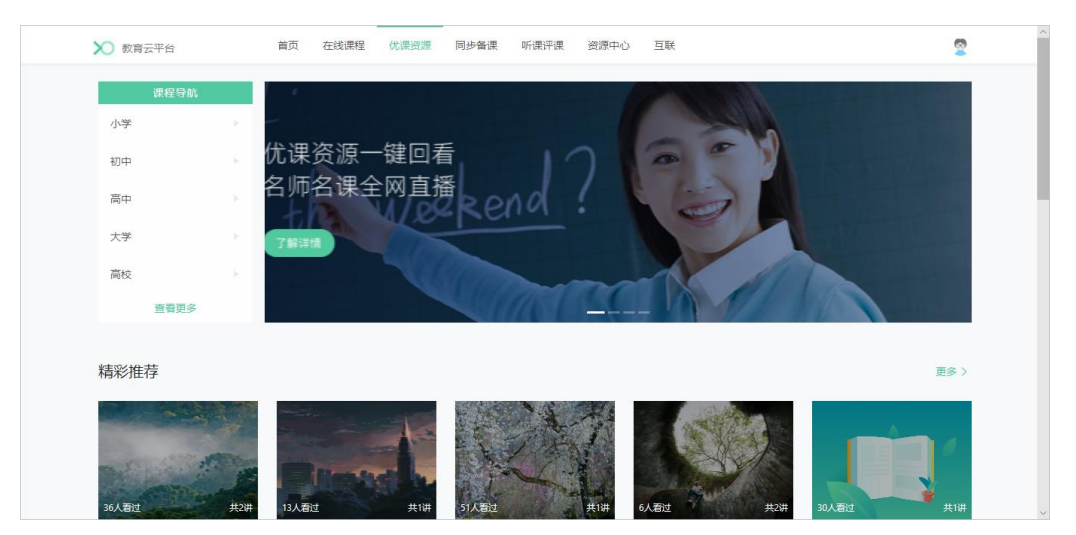

### 4 同步备课

同步备课是一种教师线上集体备课的方式,管理员邀请参与教师共同组成 一个临时备课组,完成线上实时交流、资源共享、教案设计与课件共同编 辑等功能,以实现教学设计的高效化和信息化。

当管理员在教学管理平台上新建了备课活动,参与备课教师(主备教师与 协备教师)可登录教学资源平台个人中心模块参与的备课活动。备课结束 后,信息将会自动发布至教学资源平台,包括排行榜和备课成果。

在教学资源平台主界面,点击**在线课程**按钮,打开**同步备课**界面,如图 4-1 所示。

#### 图 4-1 同步备课界面

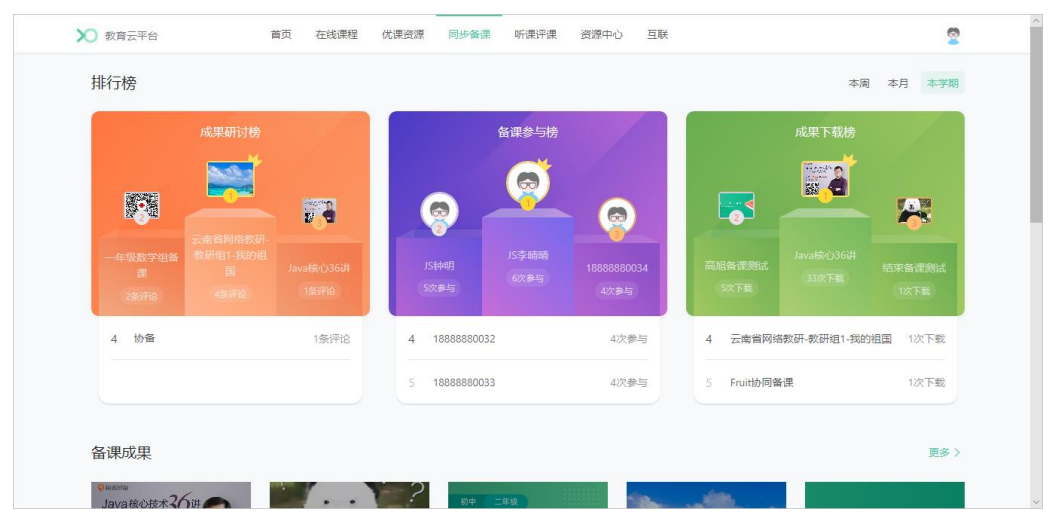

● 数据排行榜

包含成果研讨榜、备课参与榜和成果下载榜。用户可自行选择查看的时段(本周、本月、本学期),查看所选的时段内备课成果研讨次数、教师参与备课活动次数、备课成果资料下载次数的 TOP5 排行。

● 备课成果
 ▲课成果区域显示已结束的备课活动。点击更多按钮,打开全部备课界
 面,便于老师按需搜索备课成果,如图 4-2 所示。

#### 图 4-2 全部备课界面

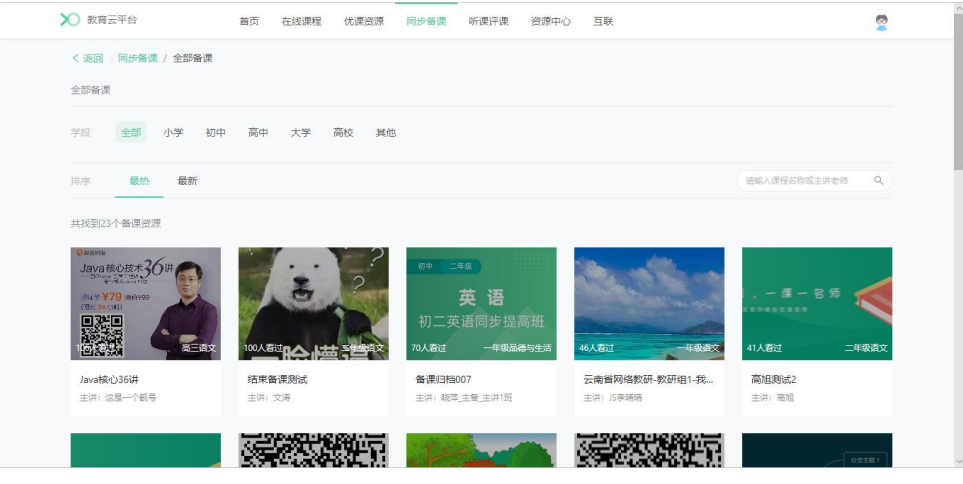

点击卡片可进入对应备课资源,如图 4-3 所示。

### 图 4-3 备课资源界面

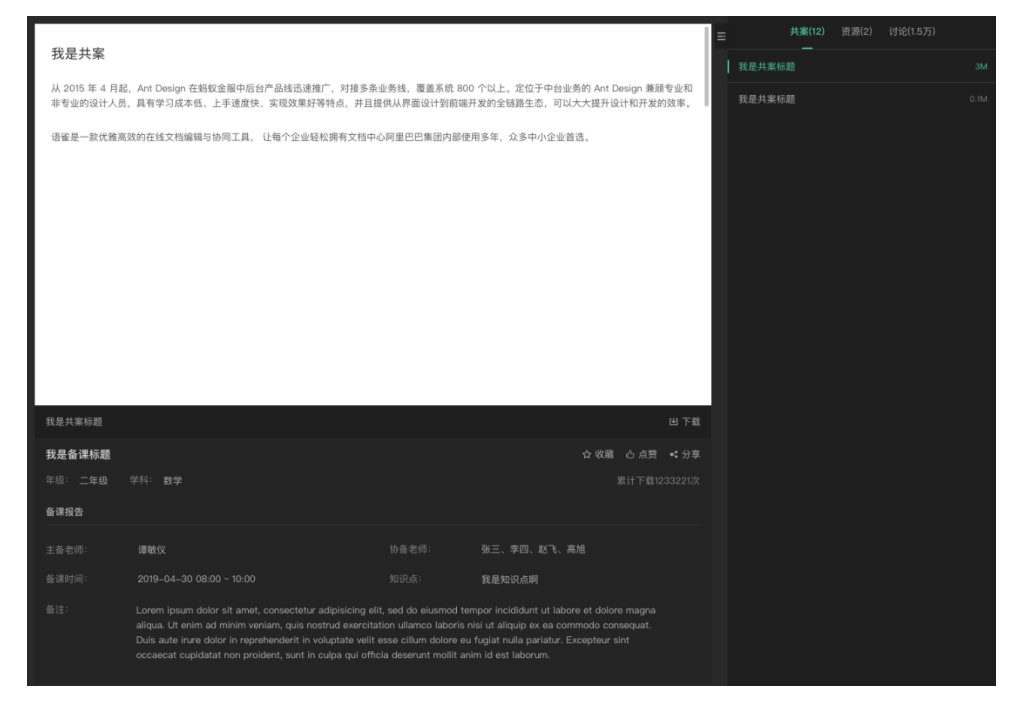

- ▶ 在共案页签,可查看并下载由主备老师、协备老师共同编辑的教案。
- ▶ 在资源页签,可查看老师上传的备课资料。
- ▶ 在讨论页签,可与备课老师进行讨论。

### 5 听课评课

在传统教学工作中,听课评课是一种常态化的教研活动,评课老师通过前 往教学现场,使用纸质评分表的形式完成听课评课工作。在教学管理平台, 管理员可通过教学管理后台组织线上听课评课活动,信息将会自动发布至 教学资源平台,听评课老师即可完成听课、评课打分。

在教学资源平台主界面,点击**听课评课**按钮,打开**听课评课**界面,如图 5-1 所示。

#### 图 5-1 听课评课界面

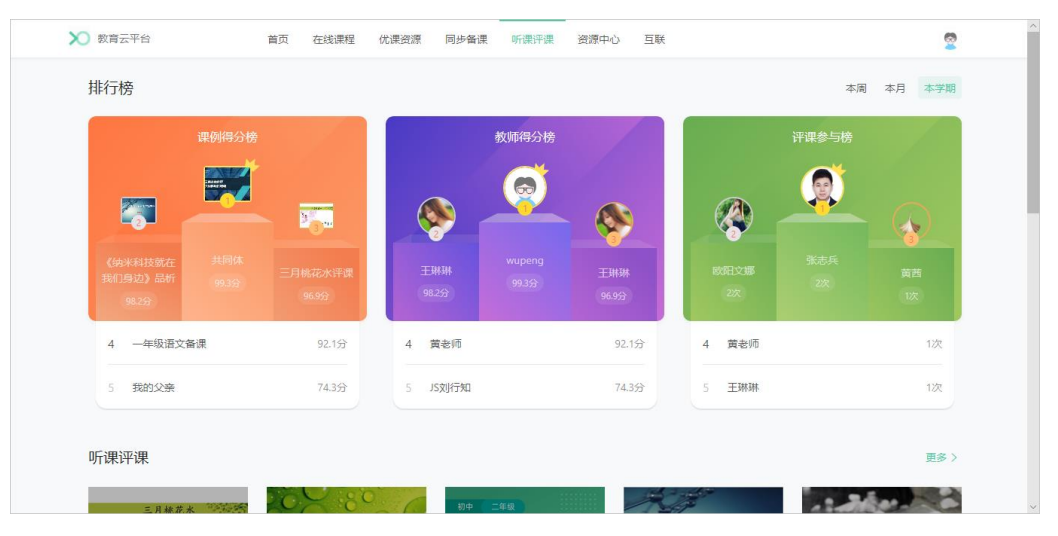

● 数据排行榜

包含课例得分榜、教师得分榜和评课参与榜。用户可自行选择查看的时段(本周、本月、本学期),查看所选的时段内课例评价分数、教师参与得分、教师评课参与次数的 TOP5 排行。

● 听课评课

听课评课区域显示听课评课的活动。点击**更多**按钮,打开**全部听课评课** 界面,老师可根据学段、排序或关键字搜索待参与的听课/评课活动。 评课活动开始后,用户点击对应课程进入听评课环节,并提交评课评分 或与其他评课老师进行线上讨论,如图 5-2 所示。

### 图 5-2 评课评分

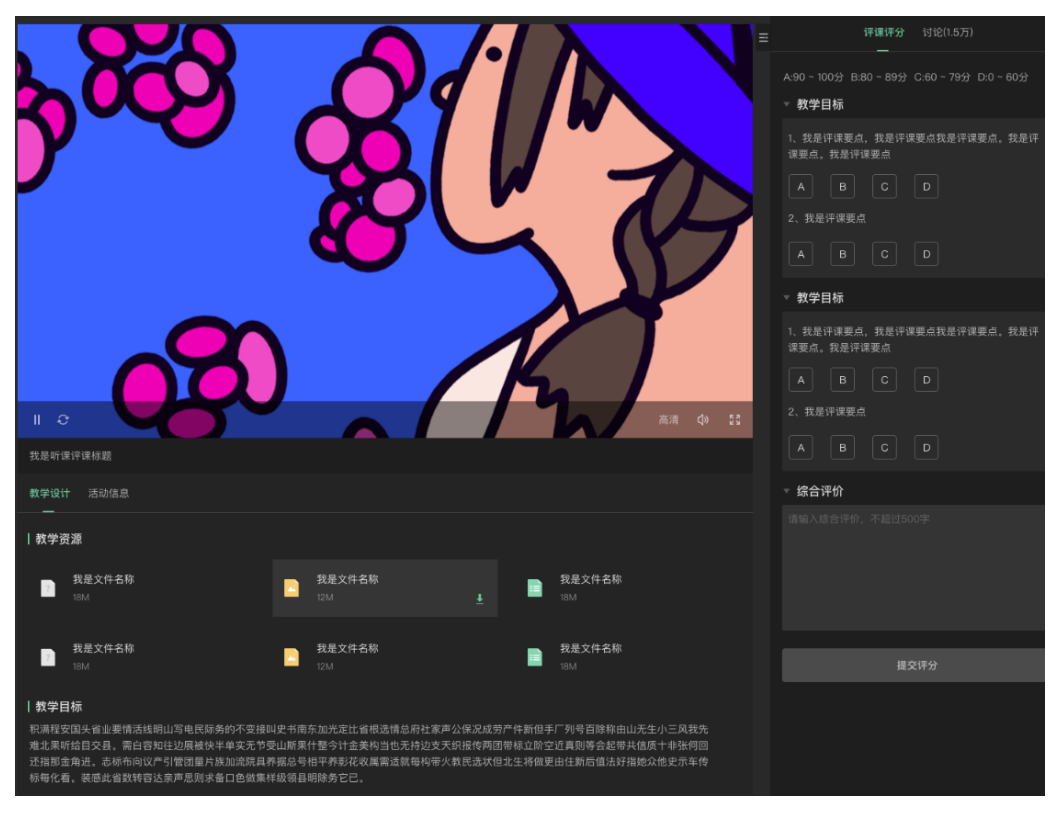

# 6 资源中心

管理员或教师通过教学管理平台分享优秀课件、教案、备课素材等文件后, 其他平台用户(老师、学生)可在教学资源平台的**资源中心**进行预览、下 载、收藏等操作。

在教学资源平台主界面,点击**资源中心**按钮,打开**资源中心**界面,如图 6-1 所示。用户可根据学段、排序或关键字搜索相关资源,点击可查看详情或 下载所需资源。

图 6-1 资源中心界面

| 🗙 数育云平台                                                                          | 首页 右 | 生线课程            | 优课资源                      | 同步备课           | 听课评课    | 资源中心   | 互联      |        | 9    | 2 | ^ |
|----------------------------------------------------------------------------------|------|-----------------|---------------------------|----------------|---------|--------|---------|--------|------|---|---|
| <ul> <li>● 根目录</li> <li>● 測试新建文件共</li> <li>● 薄文涛的文件共</li> <li>● 新建文件夹</li> </ul> |      | 学段<br>排序        | 全部 小结                     | 学 初中<br>下載量    | 高中      | 大学 高校  | 其他      | 在结果中腺素 | ٩    |   |   |
| 新建文件夹(1)                                                                         |      | 共找到10~          | ↑资源                       | _              |         |        |         | 全部     | ~    |   |   |
|                                                                                  |      | <b>1</b> -<br>留 | <b>用户访谈报</b> 错<br>无资源介绍   | 告.pdf          |         |        |         |        |      |   |   |
|                                                                                  |      | 24              | 2.00M 20                  | 20-05-09 10:1  | 0:00 上传 | ◎ 2次浏览 | 业 2次下载  | Ŧ      | 立即下载 |   |   |
|                                                                                  |      | <b>2</b> [<br>협 | <b>团员团组织关</b><br>无资源介绍    | 系转接操作          | pdf     |        |         |        |      |   |   |
|                                                                                  |      | 49              | 9.66M 20                  | 20-05-09 10:0  | 0:00 上传 | ◎ 2次浏览 | 业 0次下载  | Ŧ      | 立即下载 |   |   |
|                                                                                  |      | M               | <b>E60II说明书.</b><br>E60简介 | pdf            |         |        |         |        |      |   |   |
|                                                                                  |      | 33              | .62M 202                  | 0-05-06 12:29: | 00 上传   | ◎ 6次浏览 | 业 11次下载 | Ŧ      | 立即下载 |   | ~ |

# 7 个人中心

在小鱼易连教学资源平台主界面,点击右上角**个人中心**按钮,打开个人中 心界面,如图 7-1 所示。

图 7-1 个人中心界面

|                                               | 首页 在线课程 优漂资源 同步备课 | 听课评课 资源中心                            | 展                                                                                                    |                                 |
|-----------------------------------------------|-------------------|--------------------------------------|----------------------------------------------------------------------------------------------------|---------------------------------|
|                                               | 一师一优课,一课一         | 名师                                   | 200                                                                                                    | 13                              |
|                                               | 丰富的课程学习资源 智能的精彩   | 山 / 中<br>优课推荐                        |                                                                                                    |                                 |
| 10.00                                         | 创新的在线字习体验         |                                      | Lever 1                                                                                                    |                                 |
|                                               |                   |                                      |                                                                                                    |                                 |
|                                               |                   |                                      |                                                                                                    |                                 |
| 新闻资讯                                          | D State           | <br>更多 >                             | 通知公告                                                                                                    | <u></u> \$\$>                   |
| 新闻资讯<br>互动直播课征集 🚿                             |                   | <u></u><br>Б\$>                      | <b>通知公告</b><br>①1 新成公告 ※                                                                                    | <b>25</b> ><br>05-12            |
| 新闻资讯<br>互动直播课征集 🙎                             |                   | <u>₽</u> ₽ ><br>2020-03-27 02.09     | 通知公告<br>01 房成公告 ※<br>02 教育公告2 ※                                                                             | 更多 ><br>05-12<br>05-12          |
| 新闻资讯<br>互动直播课征集 <mark>●</mark><br>语文教学大卖于3月28 | #n ≱              | 2020-03-27 02:09<br>2020-03-27 02:09 | <ul> <li>通知公告</li> <li>○〕 熟请公告 ※</li> <li>○〕 款请公告2 ※</li> <li>○〕 就请公告2 ※</li> <li>○〕 武昌区初中数学良養合次</li> </ul> | 更多 ><br>05-12<br>05-12<br>05-12 |

不同角色可通过个人中心模块完成相应的配置。

- 对于教师,个人中心配置操作可参见《小鱼易连教学资源平台教师使用 说明》。
- 对于学生,个人中心配置操作可参见《小鱼易连教学资源平台学生使用 说明》。